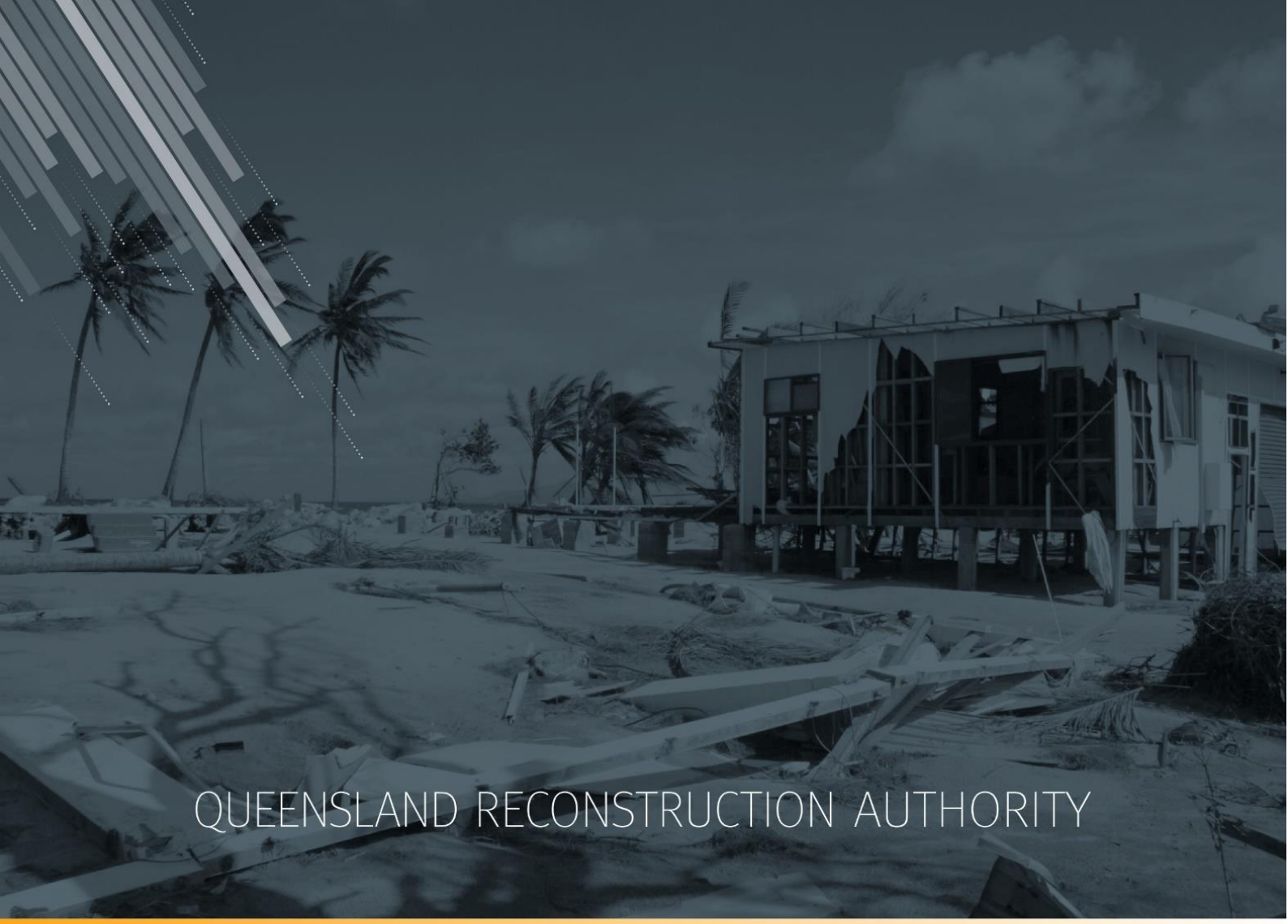

# MARS Portal user guide Betterment

MARS | Queensland Reconstruction Authority

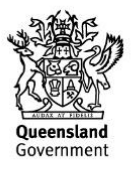

The *Management and Reporting System (MARS)* is a product of the Queensland Reconstruction Authority.

| Security classification                   | Approved for public distribution    |
|-------------------------------------------|-------------------------------------|
| Date of review of security classification | February 2020                       |
| Authority                                 | Queensland Reconstruction Authority |
| Document status                           | FINAL                               |
| Version                                   | 1.2                                 |

#### **Document details**

#### Copyright

This publication is protected by the Copyright Act 1968.

© The State of Queensland (Queensland Reconstruction Authority), February 2020.

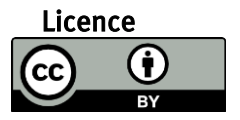

This work is licensed by State of Queensland (Queensland Reconstruction Authority) under a Creative Commons Attribution (CC BY) 4.0 International licence. To view a copy of this licence, visit: <a href="http://www.creativecommons.org/licenses/by/4.0/">www.creativecommons.org/licenses/by/4.0/</a>

In essence, you are free to copy, communicate and adapt this *MARS Portal user guide – Betterment*, as long as you attribute the work as follows.

#### Attribution

The *Management and Reporting System (MARS)* is a product of the Queensland Reconstruction Authority.

#### Interpreter

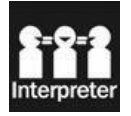

The Queensland Government is committed to providing accessible services to Queenslanders from all culturally and linguistically diverse backgrounds. If you have difficulty in understanding this report, you can access the Translating and Interpreting Services via www.qld.gov.au/languages or by phoning 13 14 50.

#### Disclaimer

While every care has been taken in preparing this publication, the State of Queensland accepts no responsibility for decisions or actions taken as a result of any data, information, statement or advice, expressed or implied, contained within. To the best of our knowledge, the content was correct at the time of publishing.

#### Copies

Copies of this publication are available on our website at <u>https://www.qra.qld.gov.au/funding/mars-disaster-funding-application-portal</u>

#### Contact

Queensland Reconstruction Authority Phone (07) 3008 7200 info@qra.qld.gov.au www.qra.qld.gov.au

# Table of contents

| 1 Introduction             |                                            | 4  |
|----------------------------|--------------------------------------------|----|
| 2 Betterment               |                                            | 5  |
| 3 Draft REPA submissio     | n – add Betterment                         | 6  |
| 3.1 Add supporting d       | ocuments                                   | 6  |
| 3.2 Adding funding ca      | ategories                                  | 7  |
| 4 Lodged REPA submiss      | sion – withdraw to add Betterment          | 8  |
| 5 Approved REPA subm       | ission – estimate update to add Betterment | 9  |
| 5.1 Update line items      | to include Betterment                      | 9  |
| 6 Filtering line item valu | les                                        | 10 |

# 1 Introduction

| Background     | The Management and Reporting System (MARS) was developed by the<br>Queensland Reconstruction Authority (QRA) to support councils and state<br>agencies with disaster funding applications. The system aims to improve<br>efficiency in requesting and activating disaster funding, as well as lodging and<br>assessing funding submissions for disaster events occurring from 1 November<br>2018. |
|----------------|----------------------------------------------------------------------------------------------------|
| Purpose        | The purpose of this document is to guide the user through key activities for creating and lodging a Betterment submission in the MARS Portal.                                                                                                    |
| Audience       | This user guide is intended for MARS Portal users for all estimate updates on an approved submission.                                                                                                    |
| Pre-requisites | <ul> <li>This user guide has been designed with a focus on system functionality, and assumes that users have:</li> <li>basic PC skills</li> <li>basic knowledge of Microsoft applications</li> <li>an understanding of the DRFA</li> <li>already been set up with access to the MARS Portal, with the user profile types of either Submission Builder, or Organisation Executive.</li> </ul>      |

## 2 Betterment

Administration of Betterment funding begins with an expression of interest that can be lodged through the MARS Portal (refer to the relevant package on the QRA website for more information). If an expression of interest is approved to commence, a detailed submission can be created and lodged in the MARS portal.

Betterment is part of a Reconstruction of Essential Public Assets submission type in the system. The key difference is a column that allows organisations to identify the appropriate funding category for each line item.

There are three ways to include Betterment in a submission.

- 1. Create a new REPA submission in MARS, and request that QRA enable the Betterment **funding** column.
- 2. If an organisation already has a REPA submission lodged in the MARS Portal but not yet approved by QRA, Betterment can be added by requesting QRA to withdraw the submission and enable the Betterment. This returns it to a state of **in development** so the new Betterment lines can be added with the funding category prior to lodgement.
- 3. If an organisation already has a REPA submission that has been approved by QRA, Betterment can be added to this submission by requesting that QRA enable a scope change estimate update and Betterment.

REPA submission containing Betterment line items can also include line items that are not related to the Betterment project.

### 3 Draft REPA submission – add Betterment

Create a new REPA submission in MARS, and request that QRA enable the Betterment **funding** column. This can be done by either asking your RLO or emailing <a href="mailto:support@qra.qld.gov.au">support@qra.qld.gov.au</a> and including the draft submission number.

Refer to <u>MARS Portal user guide – activation and submission preparation</u> for information on the QRA website for more information:

- 4.1 Create a submission
- 4.2 Populate a submission
- 4.3 Manage line item data

### 3.1 Add supporting documents

Supporting documents relating to Betterment and to support the claim as a whole should be added. Add supporting documents by clicking the **add documents** button on the **details** page, as shown below.

| QR                                                                            |                                                     | me Applications                                                                                      | Isaac Regional                                      | Council                                                                    |           |                                                 |                                        | Need help                                                                 | MAR                          | S   |
|-------------------------------------------------------------------------------|-----------------------------------------------------|----------------------------------------------------------------------------------------------------|-----------------------------------------------------|----------------------------------------------------------------------------|-----------|-------------------------------------------------|----------------------------------------|---------------------------------------------------------------------------|------------------------------|-----|
| Activation requests                                                           | Unassigned line items Sub                           | missions Delivery pro                                                                                | grams                                               |                                                                            |           |                                                 |                                        |                                                                           |                              |     |
| IRC.0001.1718G.REC:<br>DRAFT<br>Details<br>Line items (2)<br>Validation check | Submissions »<br>Version Number 2<br>Phase Estimate | e update Prev<br>e udate                                                                             | G.REC: DF<br>mmended value:<br>rlous approved<br>e: | RAFT In d<br>\$31,230.04<br>10-04-2019                                     | evelopmer | Submission value:<br>Submission date<br>lodged: | \$31,230.04<br>N/A                     | × DELETE<br>Revised recommended<br>value:<br>Revised recommended<br>date: | ➡ PRINT ➡ S<br>\$0.00<br>N/A | AVE |
| Lodgement<br>Submission history                                               | Details                                             |                                                                                                    |                                                     |                                                                            |           | Supporting d                                    | ocuments (0) 🗿                         |                                                                           |                              |     |
|                                                                               | Event *                                             | Sally Storm                                                                                          |                                                     |                                                                            | ¥         |                                                 |                                        | <b>9</b> +                                                                | ADD DOCUMENTS                | Ł   |
|                                                                               | Submission type *                                   | Reconstruction of Essenti                                                                            | al Public Assets                                    |                                                                            | Ŧ         | Documents                                       | attached here are in<br>e.g. general k | addition to your submission<br>edger, engineering report.                 | form and photos              | -   |
|                                                                               | Organisation reference *                            | Estimate Method                                                                                      |                                                     |                                                                            | 0         | Go to the lin                                   | e items page to impo                   | rt a submission form and up                                               | oad asset photos             |     |
|                                                                               | Expenditure type *                                  | Estimates                                                                                            |                                                     |                                                                            | *         | 00 10 110                                       | e itemo page to impo                   |                                                                           | oud dooor prioroo.           |     |
|                                                                               | Construction start date                             | If construction has commend                                                                          | ed provide the actual s                             | start date.                                                                | m         |                                                 |                                        |                                                                           |                              |     |
|                                                                               | Submission description                              |                                                                                                    |                                                     |                                                                            |           |                                                 |                                        |                                                                           |                              |     |
|                                                                               |                                                     |                                                                                                    |                                                     |                                                                            |           |                                                 |                                        |                                                                           |                              |     |
|                                                                               | Market price 👔                                      | Where tender has been<br>this box to enable the r<br>updated as per the sch<br>must be attached as a |                                                     | odgement, check<br>lines to be<br>schedule of rates<br>at in excel format. |           |                                                 |                                        |                                                                           |                              |     |

The **Betterment project proposal form** can be found on the <u>QRA website</u> and must be attached to all Betterment submissions.

(i)

### 3.2 Adding funding categories

Once Betterment has been enabled a new **funding** column is available on the grid to populate. Funding categories must be selected for each line item relating to Betterment. The three category options are:

- blank REPA line items outside of the Betterment project
- REPA with associated Betterment REPA work that would be required if the Betterment project did not take place
- Betterment Project all lines in the proposed Betterment project.

Scroll to the right of the grid to the **funding** column and select the appropriate funding category (as outlined above) from the list for each line item that is included the Betterment project.

| Cost  | breakd  | own      |             |          |            |      |              |     |             |     |             | Betterment                | Line   | item values      |
|-------|---------|----------|-------------|----------|------------|------|--------------|-----|-------------|-----|-------------|---------------------------|--------|------------------|
| Direc | t costs |          |             |          |            | Inc  | lirect costs |     |             |     |             |                           |        | 0                |
| ₹ate  |         | Value    | (excl GST)  | Project  | management | Esca | lation       | Con | tingency    | Sub | total       | Funding                   | Total  | /alue (excl GST) |
|       |         |          | \$87,821.26 | _        | \$8,782.13 |      | \$2,488.50   |     | \$11,592.40 |     | \$14,080.90 | •                         |        | \$110,684.29     |
| •     | \$13.31 | <b>A</b> | \$7,480.22  | <b>A</b> | \$748.02   |      | \$211.96     |     | \$987.39    |     | \$1,199.35  |                           |        |                  |
|       |         |          |             |          |            |      |              |     |             |     |             | REPA with associated Bett | erment |                  |
| n :   | \$49.16 |          | \$16,576.75 | <b>A</b> | \$1,657.68 |      | \$469.72     | _   | \$2,188.13  |     | \$2,657.85  | Betterment Project        |        |                  |
|       |         |          |             |          |            |      |              |     |             |     |             |                           |        |                  |

Continue until all line items that are included in the project are selected.

(i) Selected categories will be removed when line item is moved to another submission.

Refer to the following sections in this user guide for information:

• <u>6 Filtering line item values</u>

Refer to MARS Portal user guide – activation and submission preparation for information on the QRA website for more information:

- 4.5 Validate data quality
- 4.8 Lodgement

### 4 Lodged REPA submission – withdraw to add Betterment

If an organisation already has a REPA submission lodged in the MARS Portal but not yet approved by QRA, Betterment can be added by requesting that QRA:

- withdraw the submission
- enable Betterment.

This request can be made by either asking your RLO or emailing <a href="mailto:support@qra.qld.gov.au">support@qra.qld.gov.au</a> and including the submission number.

This returns the submission to a state of **in development** so the new line items and categories can be added prior to lodgement.

Refer to <u>MARS Portal user guide – activation and submission preparation</u> for information on the QRA website for more information:

- 4.2 Populate a submission
- 4.3 Manage line item data
- 4.8.1 Re-lodge a withdrawn submission

New assets cannot be introduced to a withdrawn submission. Please create a new submission for any new assets. New line items can be added to a withdrawn submission if the asset already exists in the submission.

Refer to the following sections in this user guide for information:

- <u>3.1 Adding supporting documents</u>
- 3.2 Adding funding categories
- 6 Filtering line item values

Refer to <u>MARS Portal user guide – activation and submission preparation</u> for information on the QRA website for more information:

- 4.5 Validate data quality
- 4.8 Lodgement

### 5 Approved REPA submission – estimate update to add Betterment

If an organisation already has a REPA submission that has been approved by QRA, Betterment can be added to this submission by requesting that QRA enable:

- a scope change estimate update
- Betterment.

ĩ

This request can be made by either asking your RLO or emailing <a href="mailto:support@qra.qld.gov.au">support@qra.qld.gov.au</a> and including the submission number.

This returns the submission to a state of **in development** so the new line items and categories can be added prior to lodgement.

To access MARS, or for basic navigation, please refer to <u>MARS Portal user guide – activation</u> and submission preparation on the QRA website for more information.

### 5.1 Update line items to include Betterment

Refer to the following sections in the <u>MARS Portal user guide – Activation and submission preparation</u> on the QRA website for more information:

- 4.2.2 Manually add a line item
- 4.2.4 Manually add photos to a line item
- 4.7 Clone line item

Use the clone option to copy the **REPA with associated Betterment** line item to its associated **Betterment Project** line item. This option will <u>not</u> copy the photos to the new line item.

Refer to <u>3.2 Adding funding categories</u> section in this document for more information.

A **reason for update** must be provided on any line item that has a change. This is required following validation.

| & Submission View →         |                        |          |                   |  |  |  |  |  |  |
|-----------------------------|------------------------|----------|-------------------|--|--|--|--|--|--|
| Drag here to set row groups |                        |          |                   |  |  |  |  |  |  |
|                             |                        |          |                   |  |  |  |  |  |  |
|                             |                        |          |                   |  |  |  |  |  |  |
| Notifications               | Validations            | Comments | Reason for update |  |  |  |  |  |  |
|                             |                        |          |                   |  |  |  |  |  |  |
|                             | ◎ <u>(1) Message/s</u> |          |                   |  |  |  |  |  |  |
|                             |                        |          |                   |  |  |  |  |  |  |

Refer to the following sections in the <u>MARS Portal user guide – Activation and submission preparation</u> on the QRA website for more information:

- 4.8 Validate data quality
- 4.11 Lodgement

For additional guidance, refer to **my estimate updates** and **my submissions** in the **need help** menu in MARS.

## 6 Filtering line item values

On the **details** page, the **submission value** excludes the **REPA with associated Betterment** in the submission value as shown below.

| Version number: | 3               | Previous recommended value:\$50,406.35 | Submission value: \$43,295.60 | Revised recommended value: \$0.00              |
|-----------------|-----------------|----------------------------------------|-------------------------------|------------------------------------------------|
| Phase:          | Estimate update | Previous approved date: 20-11-2019     | Submission date lodged: N/A   | Revised recommended date: N/A                  |
| versio          | on and phase    | the state of in allow amendr           | development to                | REPA with associated<br>Betterment line items. |

On the grid on the **line items** page, the total value is inflated with values of line items tagged with **REPA** with associated Betterment.

| Betterment | Cost br   | Cost breakdown L         |             |            |                               |        |    |                       |      |            |                        | Line item values |  |  |
|------------|-----------|--------------------------|-------------|------------|-------------------------------|--------|----|-----------------------|------|------------|------------------------|------------------|--|--|
|            | Direct of | costs                    |             |            | Indirect costs                |        |    |                       |      |            |                        | 0                |  |  |
| Funding    | Rate      | Rate Value (excl GST) Pr |             |            | Project management Escalation |        |    | Contingency Sub total |      |            | Total value (excl GST) |                  |  |  |
|            | <b>A</b>  | <b></b>                  | \$41,350.56 | \$6,202.59 | <b>A</b>                      | \$0.00 |    | \$2,853.20            |      | \$2,853.20 | <b>A</b>               | \$50,406.35      |  |  |
|            |           |                          |             |            | -                             | Valu   |    | are infl              | atod | l by incl  | uding                  | the <b>PFDA</b>  |  |  |
|            |           |                          |             |            |                               | with   | as | sociate               | d Be | etterme    | nt line                | e items.         |  |  |

Line items within a submission can be filtered and displayed by those that have been selected. Filter to view totals for each Betterment funding category. On the line items page, hover over the **funding** header in the grid to view the menu and click to expand options.

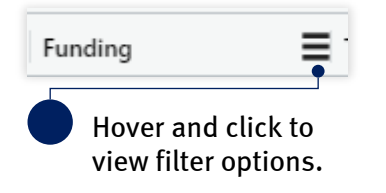

From the drop-down menu select **REPA with associated Betterment** to view only the line items with the selected funding category.

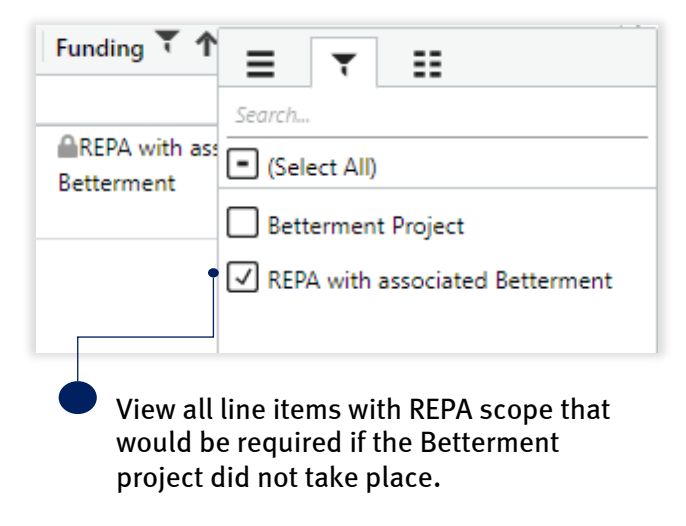

Drag here to set row groups Betterment Line item values Cost breakdown Direct costs Indirect costs 0 Funding **T** Rate Value (excl GST) Project manage... Escalation Contingency Sub total Total value (excl GST) \$5,833.26 🔒 \$402.50 🔒 \$874.99 🔒 \$0.00 \$402.50 \$7,110.75 \$9.15 🔒 \$5,142.30 🔒 \$771.35 🔒 \$0.00 🔒 \$354.82 \$354.82 REPA with associated \$6,268.47 Betterment REPA with associated \$86.37 🔒 \$690.96 🔒 \$103.64 🔒 \$0.00 🔒 \$47.68 🔒 \$47.68 🔒 \$842.28 Betterment Total of all line items for REPA with associated Betterment.

The grid totals include all the totals for that funding category only as shown below.

Alternatively, from the drop-down menu select **Betterment projects** to view only the line items with the selected funding category.

| Funding T T II                                            |
|-----------------------------------------------------------|
| Betterment P (Select All)                                 |
| • 🗹 Betterment Project                                    |
| REPA with associated Betterment                           |
| • View all line items in the proposed Betterment project. |

In a close out submission with a project, the funding category is editable on new line items or on any blank funding categories that were not related to a project in the previous approved submission. All other funding category line items are locked.

### 7 View funding category distribution

On the line items page distribution of funding in the submission can be accessed in the statistics popout. Click the stats tab on the right side of the grid (under the columns and filters options).

| 면 D        | rag here to | set row grou | ips                                   |                |                        |        |          |         |               |   |
|------------|-------------|--------------|---------------------------------------|----------------|------------------------|--------|----------|---------|---------------|---|
| Referen    | ces         | Bulk up      | load                                  | Asset details  |                        |        |          |         | Damage detail | s |
| d <b>1</b> | # Phot      | Pre e        | Post                                  | Туре           | Name                   | Number | Road wid | lth (m) | Site name     |   |
| 000001     | <b>≜</b>    | 3            | €8.700.jp<br>g 8.900.jp<br>g 9.111.jp | ■Road - gravel | <b>≜</b> Barmount Road | ₽70    | ۵        | 6.00    | <b>≙</b> 1    |   |
| 000002     | 2. 🖴        | 3 🛍          | €8.700.jp<br>g 8.900.jp<br>g 9.111.jp | ■Road - gravel | <b>≜</b> Barmount Road | ₽70    | <b></b>  | 6.00    | ₽2            |   |
| 2000002    | 2. 🖴        | 3 🗎          | ▲8.700.jp<br>g 8.900.jp<br>g 9.111.jp | ■Road - gravel | <b>≜</b> Barmount Road | ₽70    |          | 6.00    | <b>2</b> 2    |   |

Click to expand and view project funding breakdown.

Funding category values related to the project in a submission are automatically calculated for split lines.

| 쭈 RE      | EPA - D    | ef  | ault Vie  | W ¥                                   |                        |                  |            |                                           |             |          |
|-----------|------------|-----|-----------|---------------------------------------|------------------------|------------------|------------|-------------------------------------------|-------------|----------|
| 🛱 Dr      | ag here to | set | row group | 15                                    |                        |                  |            |                                           |             |          |
| Reference | es         |     | Bulk upl  | oad                                   | Asset details          |                  | Statistics |                                           |             |          |
|           |            |     |           |                                       |                        |                  |            | Statistics                                |             | Col.     |
| ld 🕇      | # Phot     |     | Pre e     | Post                                  | Туре                   | Name             | Number     | Submission funding breakdown              |             | annı     |
|           |            |     |           |                                       |                        |                  |            | Funding                                   | Submitted   |          |
| 000001    |            | 3   |           | <b>≜</b> 8.700.jp                     | <b>≜</b> Road - gravel | 🔒 Barmount Road  | ₽70        | REPA with associated Betterment           | \$7,110.75  | <b>T</b> |
|           |            |     |           | g 8.900.jp<br>g 9.111.jp              |                        |                  |            | Betterment Project                        | \$18,610.85 | ilters   |
| _000002.  | <b>A</b>   | 3   | <b>A</b>  | <b>≜</b> 8.700.jp                     | ■Road - gravel         | Barmount Road    | ₽70        | Reconstruction of Essential Public Assets | \$24,684.75 |          |
| 1         |            |     |           | g 8.900.jp                            |                        |                  |            | Total submission                          | \$43,295.60 | Σ        |
| 000002.   | <b>A</b>   | 3   | <b>A</b>  | €8.700.jp                             | ■Road - gravel         | Barmount Road    | ₽70        | Project funding breakdown                 |             | tats     |
| 2         |            |     |           | g 8.900.jp                            |                        |                  |            |                                           | Submitted   |          |
| A000003   | <b>A</b>   | 3   | <b>A</b>  |                                       | Road - gravel          | Barmount Road    | ₽70        | Total project funding                     | ¢10 610 05  |          |
|           |            |     |           | g 9.470.jp                            |                        |                  |            | Category B                                | \$7 110 75  |          |
|           |            |     |           | g 9.763.jp                            |                        |                  | 0          | Category D                                | \$11,500,10 |          |
| m000004   | iii        | 3   | -         | 19.261.jp<br>g 9.470.jp<br>g 9.763.jp | iiiRoad - gravel       | iiiBarmount Road | ₩70        | Category D                                | 911,300.10  |          |

Funding allocation across funding categories.